#### CONFIGURATION D'UN ACCES BAS DEBIT SOUS MAC OS X

Tout d'abord veuillez ouvrir le menu pomme / Préférences Système...

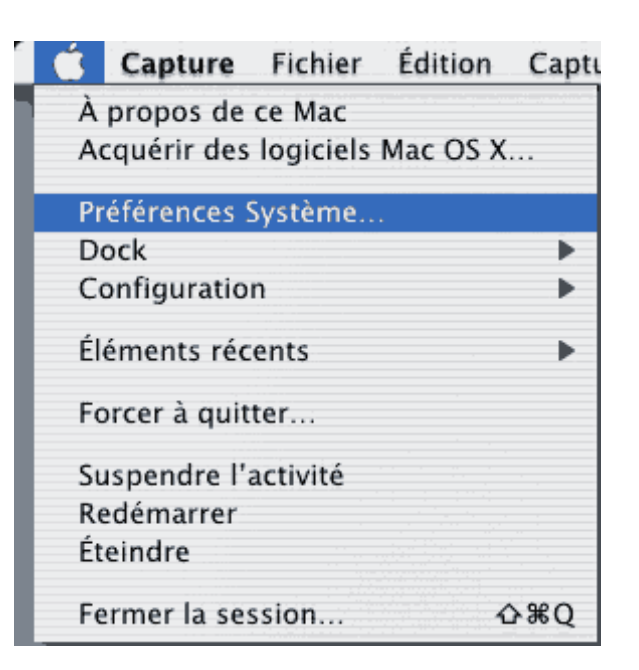

Cliquez sur l'icône Réseau ensuite à la ligne Emplacement sélectionnez New Location...

| 000                | Réseau     |                        |  |  |  |
|--------------------|------------|------------------------|--|--|--|
| ić 💧               |            |                        |  |  |  |
| Tout afficher Son  | Résea      | a Disque de démarrage  |  |  |  |
|                    | mplacement | V√ Automatique         |  |  |  |
| Configurer : Moder | n interne  | New Location           |  |  |  |
|                    |            | Modifier configuration |  |  |  |
|                    | TCP/IP     | PPP Proxys Modem       |  |  |  |
|                    |            |                        |  |  |  |

Entrez un nom pour la connexion et cliquez sur OK

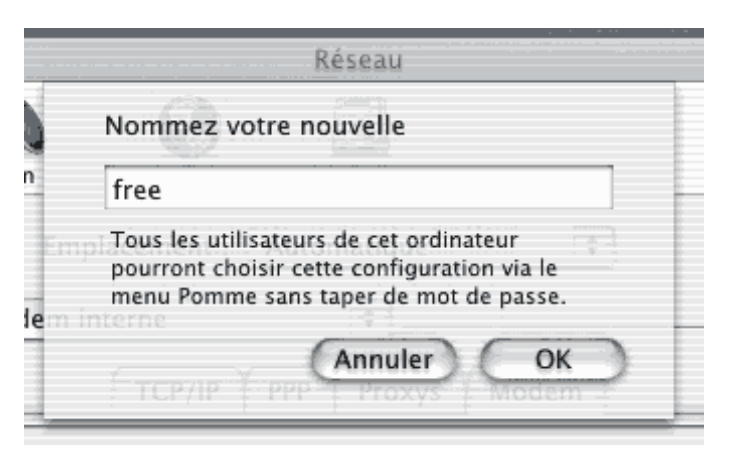

Le nouveau fichier de configuration est créé il nous faut maintenant le configurer : Sélectionnez le port modem à la ligne Configurer.

Puis Cliquez sur l'onglet TCP/IP afin de configurer la couche réseau:

Sélectionnez Via PPP et Laissez les deux champs vides.

| CONF                                        | GURATION D'UN ACCES BAS DEBIT      | SOUS |
|---------------------------------------------|------------------------------------|------|
| Tout afficher Son Réseau                    | Disque de démarrage                |      |
| Emplacement :                               | free 🛟                             |      |
| Configurer : Modem interne                  | +                                  |      |
| TCP/IP                                      | PPP Proxys Modem                   | _    |
| Configurer : Via PP                         | P 🗘                                |      |
| Adresse IP :<br>(Provided by PPP<br>server) | Serveurs de noms (Optionnel)       |      |
|                                             | Domaines de recherche (Optionne    | el)  |
|                                             | Exemple : apple.com, earthlink.net |      |
| Pour empêcher les modification              | Exemple : apple.com, earthlink.net | >    |

Cliquez sur l'onglet PPP et renseignez les champs obligatoires :  $N^\circ$  de serveur, Login et Mot de passe.

| 000                                  | Résea                                                                       | U                                   |
|--------------------------------------|-----------------------------------------------------------------------------|-------------------------------------|
| out afficher Son                     | Réseau Disque de dé                                                         | marrage                             |
| Empla                                | cement : free                                                               | ¢                                   |
| Configurer : Modem int               | erne 🛊                                                                      |                                     |
|                                      | TCP/IP PPP Pr                                                               | oxys Modem                          |
| Nom du fournisseur d'a               | accès : free                                                                | (Facultatif)                        |
| Télép                                | hone : 0860922000                                                           |                                     |
| Numéro secon                         | daire :                                                                     | (Facultatif)                        |
|                                      | Nom : login                                                                 |                                     |
| Mot de p                             | asse : ••••••                                                               |                                     |
| Cette option per<br>d'accéder à ce c | r le mot de passe<br>mettra à tous les utilisate<br>ompte Internet sans mot | eurs de cet ordinateur<br>de passe. |
|                                      | Options PPF                                                                 |                                     |
|                                      |                                                                             |                                     |

Cliquez ensuite sur Options PPP... Menu Options de session : cochez Connexion automatique au lancement... Menu Options de démarrage : Ne cochez Surtout pas Connexion en mode terminal !! Cliquez sur OK.

# CONFIGURATION D'UN ACCES BAS DEBIT SOUS MAC OS X

| Réseau                                                      |                 |
|-------------------------------------------------------------|-----------------|
| Options de session                                          |                 |
| ☑ Connexion automatique au lancement d'appli                | cations TCI     |
| Demander pour rester connecté si inactif pene               | dant 15 minutes |
| Déconnecter si inactif 15 minutes                           |                 |
| Déconnecter à la fermeture de session                       |                 |
| 🔲 Rappeler si occupé 🛛 Proxys 🗍 Moden                       |                 |
| Recom 1 fois                                                |                 |
| Atter 30 secondes avant de rappeler                         | (Facultatif)    |
| Options de démarrage                                        |                 |
| 🗹 Envoyer des paquets d'échos PPP                           | (Facultatif)    |
| Compression d'en-tête TCP                                   |                 |
| Connexion en mode terminal                                  |                 |
| ☑ Afficher les messages de connexior                        |                 |
| Cette option permettra<br>d'accéder à ce compte internet sa | r) OK           |

Cliquez maintenant sur l'onglet Proxys afin de veillez à ce que tous les champs soit vides et qu'aucune case ne soit cochée.

| 000                                                    | Réseau                             |   |
|--------------------------------------------------------|------------------------------------|---|
| Tout afficher Son Rése                                 | eau Disque de démarrage            |   |
| Emplacemer                                             | nt : free 🔹                        |   |
| Configurer : Modem interne                             | ***                                |   |
| TCP/                                                   | /IP PPP Proxys Modem               | _ |
| Proxy FTP                                              | Port:                              |   |
| 📄 Proxy Gopher                                         | Port:                              |   |
| Coupe-feu SOCKS                                        | Port:                              |   |
| 🗐 Proxy d'enchaînement (                               | (RTSP) Port:                       |   |
| Proxy Web (HTTP)                                       | Port:                              |   |
| <b>.</b>                                               | Utiliser le mode FTP passif (PASV) |   |
| Ignorer les régla<br>proxy pour ces<br>hôtes et domair | lages<br>nes :                     |   |
| Pour empêcher les modifica                             | cations, cliquez ici. Enregistrer  | _ |

Cliquez enfin sur l'onglet Modemet sélectionnez le script correspondant au modem installé Son : oui

# Fichier d'aide client -

### http://support.free.fr

#### CONFIGURATION D'UN ACCES BAS DEBIT SOUS MAC OS X

Numérotation : Fréquences+ Attendre la tonalité Cliquez sur le bouton Enregistrer.

| 000           |                        |                        | <u>Réseau</u>     |                      |
|---------------|------------------------|------------------------|-------------------|----------------------|
| Tout afficher | Son Son                | Réseau                 | Disque de démarra | 3/14                 |
| rout annener  | . 501                  | Reseau                 | consque de demana |                      |
|               | Empla                  | cement :               | free              | +                    |
| Configurer    | : Modem int            | erne                   | ÷                 |                      |
|               | TCP/I                  | P PPP                  | Proxys Mo         | dem                  |
|               | Modem : App            | ole Interna            | l 56K Modem (v    | .90) 🗘               |
|               | Son : 💿 O<br>🔘 N       | ui<br>on               |                   |                      |
| Numér         | otation : 💿 Fr<br>〇 In | réquences<br>npulsions | 🗹 Attendre la     | tonalité avant nouve |
|               |                        |                        |                   |                      |
|               |                        |                        |                   |                      |
|               |                        |                        |                   |                      |
| Pour          | empêcher les r         | nodificatio            | ns cliquez ici    | Enregistrer          |
| 9.00          | empeener ies i         |                        | is, enquez ien    | - anegine            |

Attention ce n'est pas tout à fait fini il vous reste à sélectionner la configuration dans le Menu Pomme/ Configuration

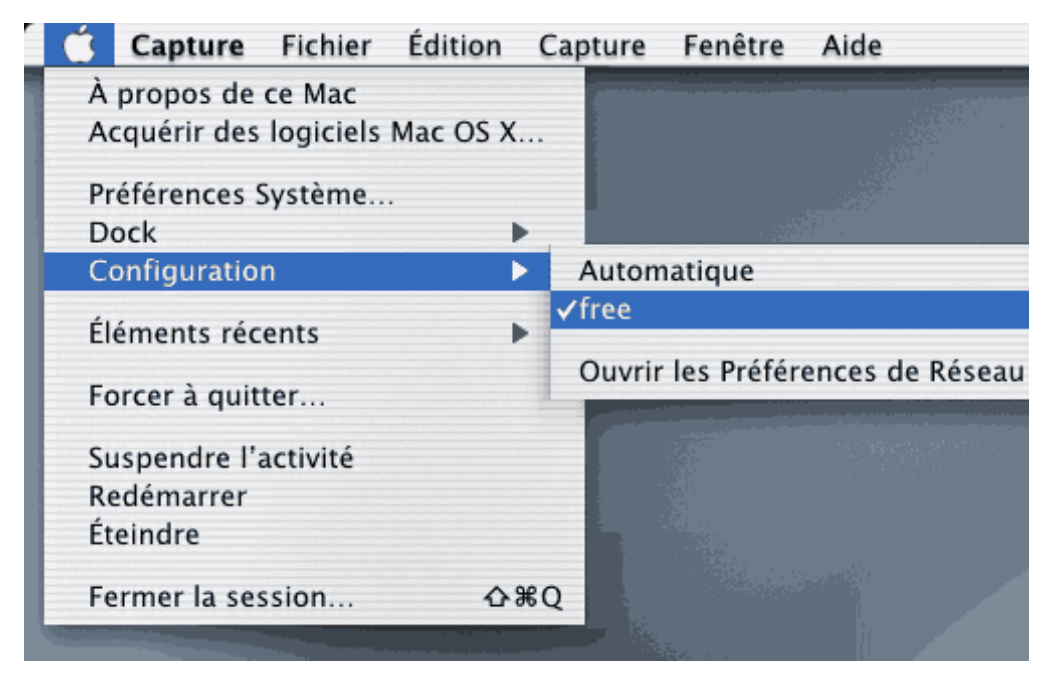

Vous avez terminé. Pour se connecter il suffit de lancer le navigateur ou le client messagerie.